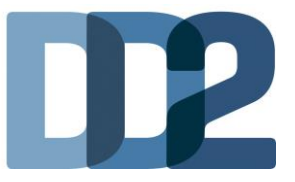

# Vejledning til patientregistrering i DD2

(Til brug i praksis som selv centrifugerer og afpipetterer prøver)

# 1. Find egnede patienter

- Inklusionskriterier søg evt. i eget lægesystem diagnosekode T90 på:
  - Patienter som er fyldt 18 år.
  - Patienter diagnosticeret med type 2 diabetes indenfor de sidste 2 år.
- Tjek om patienten allerede er tilmeldt DD2
  - Login via hjemmesiden dd2.dk med udleveret brugernavn og adgangskode (se velkomstbrev – adgangskode kan ændres under "Din profil").
  - Vælg fanen "Søg DD2-Patient" og derefter "CPR-opslag". (Tast hele CPR-nummeret inkl. bindestreg eller de første 6 cifre uden bindestreg).

|                           |              | Projektmedarbejder |
|---------------------------|--------------|--------------------|
| Patientregistreringsskema | $\mathbf{R}$ |                    |
| Patientinformation        | CPR opslag   |                    |
| Vejledninger              |              |                    |
| Søg DD2-Patient           |              |                    |
| Kontakter i DD2           |              |                    |
| Din profil                |              |                    |
|                           |              |                    |
|                           |              |                    |

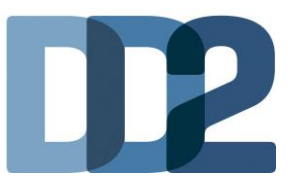

## 2. Informer patienten om deltagelse i DD2

- Giv mundtlig information om DD2 fx at:
  - Type 2 diabetes er en sygdom, som rammer flere og flere danskere og giver risiko for følgesygdomme. Ved deltagelse i DD2 bidrager patienten til forskningen og dermed muligheden for at tilpasse behandlingen af type 2 diabetes til den enkelte patient i fremtiden.
  - Det er valgfrit at deltage i DD2, og samtykket kan til enhver tid trækkes tilbage.
  - Patienten skal møde fastende til blodprøver. (Dvs. ingen mad og blodsukkerregulerende medicin fra kl 22.00 dagen før blodprøve, men der må gerne drikkes vand.)
- Udlever skriftligt resumé af deltagerinformationen og flyer til patienten. (Ved telefonisk kontakt til patienten for deltagelse i DD2, gives mundtlig information, og patienten opfordres til at læse deltagerinformationen, som findes sammen med det elektroniske samtykke i WebPatient).
- Aftal tid med patienten til DD2-blodprøvetagning fx sammen med en diabeteskontrol. Se afsnit 6 i den udleverede vejledning for dit område, hvilke dage det tilknyttede laboratorium har mulighed for at modtage DD2-blodprøver fra praksis.
- Udlever urinspidsglas og bed patienten om at medbringe en midtstråle morgenurinprøve til den aftalte tid for DD2-blodprøvetagning. (Alternativt spoturin lavet i klinikken).

## 3. Send invitation til patienten via WebPatient

| WebRea                               | Practices Nancy Tes           | eq Test (123496), 002                | Sendte (11) Gemte (0) Hotel (0)          | Tilbagesvar (0 af 0)                | 🦰 Ønsker til WebRe |
|--------------------------------------|-------------------------------|--------------------------------------|------------------------------------------|-------------------------------------|--------------------|
| LABORATORIEREKVISITION               | T ducint Hundy Tes            | ser berggrent, zorzeo oboo (n) ro un | - Sendre (11) - Semire (8) - Hoter (8) - | nibagestal (o al o)                 |                    |
| boratorium                           | _                             | Prøvetagningstid                     |                                          |                                     |                    |
| eb Patient                           | ~                             | 4 juli 2019 14                       | 01 <b>O</b>                              |                                     |                    |
| nik profiler                         |                               | Laboratorie profiler                 |                                          | Rekvisitionstype                    |                    |
| eig                                  |                               | Vælg                                 | <b>v</b>                                 | Prøve indsendes                     | ~                  |
|                                      |                               | REKVISITION: LABOR                   | ATORIEMEDICIN                            |                                     |                    |
| 🛿 Udfør 🔝 Skemavisning 📙 Gem 🛹 Hotel | 🖺 Nulstil 📗 Laboratoriesvarpo | ortalen                              | 💑 Glas 🦓 Pris                            | 🚺 Oplysninger 📎 Advis Reitereringer | V Interval (dage)  |
| 0G: Angiv søgeord                    |                               |                                      |                                          |                                     |                    |
| KLINISK BIOKEMI                      |                               |                                      |                                          | WEP                                 |                    |
| KLINISK MIKROBIOLOGI                 |                               |                                      |                                          |                                     |                    |
| PATOLOGI                             |                               |                                      |                                          |                                     |                    |
| EGNE ANALYSER                        |                               |                                      |                                          |                                     |                    |
| WER PATHENT                          |                               |                                      |                                          |                                     |                    |
| WEB PATIENT                          |                               |                                      |                                          |                                     |                    |
| ASS score;Pt(angst)                  | E 🗛 🌪 🔲                       |                                      |                                          |                                     |                    |
| Riodsukkerprofil                     | E 🗛 🗭 🗌                       |                                      |                                          |                                     |                    |
| CAT score;Pt                         | E 🗛 🛸 🗌                       |                                      |                                          |                                     |                    |
| CMDQ score;Pt                        | E 🗛 🗭 🗌                       |                                      |                                          |                                     |                    |
| DAN-PSS;Pt(urinvejssymptomer)        | E 🗛 🗭 🗌                       |                                      |                                          |                                     |                    |
| DD2                                  |                               |                                      |                                          |                                     |                    |
| Corressionsskema                     | E 🗛 🗭 🗌                       |                                      |                                          |                                     |                    |
| A Hjemmeblodtryk                     | E 🗛 🗣 🔲                       |                                      |                                          |                                     |                    |
| Hovedpinedagbog;Pt(voksen)           |                               |                                      |                                          |                                     |                    |
| KRAM;Pt                              | F 🗣 🗌                         |                                      |                                          |                                     |                    |
| 🖄 Kropsmål-skema                     |                               |                                      |                                          |                                     |                    |
|                                      |                               |                                      |                                          |                                     |                    |

I WebReq vælges "WebPatient" og derefter profilen DD2

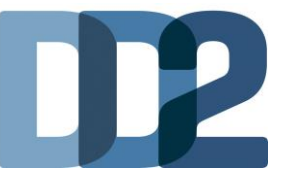

|                                                                        | REKVISITIONSOPLYSNINGER                                                             |    |                                                                           |
|------------------------------------------------------------------------|-------------------------------------------------------------------------------------|----|---------------------------------------------------------------------------|
|                                                                        | INFORMATIONER / SPØRGSMÅL:                                                          |    |                                                                           |
| Neder                                                                  | nstående spørgsmål markeret med 🤗 skal besvares                                     |    |                                                                           |
| Nede                                                                   | nstående spørgsmål markeret med 💛 kan besvares                                      |    |                                                                           |
|                                                                        |                                                                                     |    |                                                                           |
| Link i OPLYSNINGER, der åbner                                          | patient-vejledning og skema til kladde-brug                                         | h  | Patientens mail er nåkrævet                                               |
| Patientens mobilnummer (sms):                                          | (talværdi)                                                                          | Ļ  | Overføres automatisk fra læge-                                            |
| Patientens e-mail adresse:                                             | mail@adresse.dk                                                                     | J  | systemet, hvis det findes heri.                                           |
| Patienten accepterer yderligere<br>information                         | Ja 🔻                                                                                | }  | Skal være ja, hvis accept om info.                                        |
| DD2 Skema udløb efter antal<br>dage:                                   | 20 (talværdi)                                                                       | }  | Antal dage udfyldes. Vælg fx 120-<br>200 dage, så patient har god tid til |
| Rekvisitionskommentar (320 af 320) tegn tilbage                        | <i>//</i>                                                                           | -  | at besvare inden næste tid.                                               |
| Information til prøvetager (320 af                                     |                                                                                     |    |                                                                           |
| 320) tegn tilbage                                                      | //                                                                                  |    |                                                                           |
| Information til patient (320 af 320)                                   |                                                                                     | Ĵ  | Besked til patienten i WebPatient                                         |
| tegn tilbage<br>Betaler:                                               | Region T Region                                                                     | Ł  | Degion DD2 of regning via vialescent                                      |
| Samtykke til videregivelse af svar er                                  | Region Program                                                                      | ſ  | Region. DD2-arregning via ydeisesni.                                      |
| givet                                                                  | Nej 🔵 Ja 💿                                                                          | ⊦  | Standard "ja". Er ikke relevant ift. DD2                                  |
| Rekvirent initialer                                                    | mm                                                                                  | 1  |                                                                           |
|                                                                        | TILBAGESVAR                                                                         |    |                                                                           |
| Overvågning af rekvisition                                             | Nej 🔵 Ja 💿                                                                          | }  | Overvågning mulig i WebReq                                                |
| Overvågning ved manglede svar til<br>patient                           | Nej 💿 Ja 🔾                                                                          | }  | Ikke relevant for DD2                                                     |
| Max antal dage inden svar til patient<br>(efter komplet svar modtaget) | 5                                                                                   | }  | Ikke relevant for DD2                                                     |
| Aftale med patient:                                                    | Mundligt aftalt mellem læge/klinikken og pt, at pt kun kontaktes ved "afvigelser" • | ]} | Ikke relevant for DD2                                                     |
| 🕼 Annuller                                                             | <b>▲</b> <u>0</u> K                                                                 |    |                                                                           |

■ I pop-up vinduet udfyldes felterne, som er markeret – se herunder.

- Afslut pop-up vinduet med "OK" og vælg "udfør".
- Patienten modtager mail med link til <u>www.web-patient.dk</u>, hvor samtykkeerklæring, deltagerinformation og registreringsskema vises.
- Vinduet med prøvetagningsblanket (PTB) skal lukkes.
- > Kan patienten ikke modtage link via WebPatient, er det muligt at printe samtykkeerklæring og registreringskema via hjemmesiden dd2.dk - kræver login.
  - Papirerne udfyldes sammen med patienten og sendes pr. post til DD2, Kløvervænget 6,
     8. sal, 5000 Odense C.
  - Husk at samtykkeerklæring skal underskrives af både patienten og personen, som foretager DD2-undersøgelsen.

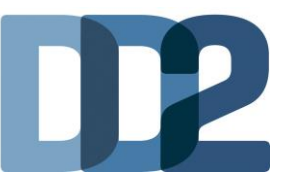

#### 4. Inden patienten kommer til blodprøvetagning

- Patienten logger ind via tilsendt link i WebPatient og afgiver elektronisk samtykke med NemID, og får adgang til registreringsskemaet.
- Patienten besvarer spørgsmål og sender registreringsskema ved at trykke "Send til læge".

## 5. Registreringsskema gøres færdig i praksis

Via WebReq findes patientens besvarelser i registreringsskemaet frem under WebPatient Arkiv

| Mah                      | Praksis | <b>2</b> | • De sidste 4 uger = Alle gente = WebPatient Arkiv = Udestående klinik |
|--------------------------|---------|----------|------------------------------------------------------------------------|
| vebreg                   | Patient |          | Sendte (12) Gemte (0) Hotel (1) Udestående patient (1 af 2)            |
| LABORATORIEREKVISITION " |         |          |                                                                        |

- Skema skal have status "Afsendt" for, at det kan færdiggøres i praksis.
- Klik på "DD2" under "Skemanavn". Skemaet kan kun åbnes ved at klikke direkte på "DD2". Herefter vises patientens besvarelser.

| Web-Patient                         |           |             |             |                         |                     | Velkommen WebReq | Test, DD2<br>Log af |
|-------------------------------------|-----------|-------------|-------------|-------------------------|---------------------|------------------|---------------------|
|                                     |           |             |             |                         |                     |                  |                     |
| - WebReq Test's Skemaer             |           |             |             |                         |                     |                  | - 1                 |
| Cpr-nummer Søg                      |           |             |             |                         |                     |                  | - 1                 |
| Patient                             | Skemanavn | Oprettet d. | Oprettet af | Gyldighedsperiode       | Senest ændret       | Status           |                     |
| Nancy Tester Berggren (251248-0000) | DD2       | 06-06-2019  | WebReq Test | 06-06-2019 - 26-06-2019 | 07-06-2019 08:18:32 | Afsendt          |                     |
| Nancy Tester Berggren (25124        | DD2       | 04-06-2019  | WebReq Test | 04-06-2019 - 24-06-2019 | 11-06-2019 13:50:38 | Aktiv            |                     |
| Nancy Tester Berggren (25124        | DD2       | 04-06-2019  | WebReq Test | 04-06-2019 - 24-06-2019 |                     | Aktiv            |                     |
|                                     |           |             |             |                         |                     |                  |                     |

- Tjek først, om alle patientspørgsmålene er udfyldt. Gennemgå dem, hvis der har været tvivl om besvarelsen.
- Færdiggør registreringsskemaet mht. hofte-/taljemål, hvilepuls, vægt, diagnosetidspunkt osv. og tryk "Send til DD2".

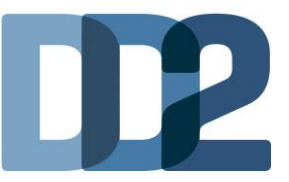

## 6. Blodprøvetagning og WebReq

- Udskriv prøvetagningsblanketten fra WebReq
  - Første gang DD2's prøvetagningsblanket (PTB) skal hentes, vælges "Vejle Sygehus" under laboratorium.
  - Under laboratorieprofiler (alle) vælges "DD2-blod" og stjernen markeres gul.
  - Prøvetagningsblanket ligger fremover øverst i "Laboratorieprofiler (alle)" i din egen WebReg-opsætning.

|                                                                                                    | Praksis 🦻 Læg<br>Patient Nancy 1 | gehuset WebReq (123456), DD2<br>Tester Berggren , 251248-9990 (n) 71 år                                                                                                    | De sidste 4 uger = Alle gemte = WebPatie     Sendte (24) = Gemte (0) = Hotel (0) = Till                                                            | nt Arkiv<br>bagesvar (2 af 3)                                                                                | = Ønsker til WebReq                 |
|----------------------------------------------------------------------------------------------------|----------------------------------|----------------------------------------------------------------------------------------------------|----------------------------------------------------------------------------------------------------|----------------------------------------------------------------------------------------------------|-------------------------------------|
| Laboratorium Hent nyheder fra laboratoriet Vejle Sygehus (henteordning)                                                                               | 2                                | Prøvetagningstid<br>13 marts 2020                                                                                                    | ÷                                                                                                    |                                                                                                    |                                     |
| Vælg                                                                                                    |                                  | Laboratorie profiler<br>Vælg                                                                                                    | ▼<br>▼                                                                                                    | Rekvisitionstype<br>Preve indsendes                                                                          | V                                   |
|                                                                                                    |                                  | REKVISITION: LABORATORI                                                                                                    | EMEDIGIN                                                                                                    |                                                                                                    |                                     |
| 📫 Næste 💟 Udfør 🔝 Skomavisning 📙 Gem 🛹 I                                                                                                    | lgtel ి Nulstil 🗐                | Laboratoriesvarportalen                                                                                                    | 💑 Glas 🗾 Oply                                                                                                    | rsninger 📎 A <u>d</u> vis Reitereringer 💽                                                                    | <ul> <li>Interval (dage)</li> </ul> |
| søg:                                                                                                    |                                  | 🗇 KLINIK PROFILER                                                                                                    |                                                                                                    | LABORATORIE PROFILE                                                                                          | R (ALLE) 🛪                          |
| - KLINISK BIOKEMI                                                                                                    |                                  | Laboratoriemedicin                                                                                                    | hyp.art årskontrol                                                                                                    | DD2 - blod                                                                                                   | 0 対                                 |
|                                                                                                    |                                  |                                                                                                    |                                                                                                    |                                                                                                    |                                     |
| 😕 Hærnoglobin;B                                                                                                    | 🔜 🖗 🛄                            | C @BLOK+PROMPT                                                                                                    | <ul> <li>Fertilitetsudred (M) med lang lang tekst</li> </ul>                                                                                       |                                                                                                    | 1                                   |
| Hæmoglobin;B Erytrocytter;B                                                                                                    | ≉ A                              | hepatitisprofil                                                                                                    | Fertilitetsudred (M) med lang lang tekst     Partner donor                                                                                         | Cobalamin                                                                                                    | 14<br>12                            |
| <ul> <li>★ Hærnoglobin;B</li> <li>★ Erytrocytter;B</li> <li>★ Folat;P</li> </ul>                                                                      |                                  | BLOK+HKOMP1     bepatitisprofil     Lidt af hvert                                                                                                    | Fertilitetsudred (M) med lang lang tekst Partner donor Demens                                                                                      | Cobalamin Diabetes, årskontrol                                                                               | 2<br>2<br>2                         |
|                                                                                                    | ₩ ♥ □<br>₩ ♥ □                   | GBLOK+HROMP1     hepatitisprofil     Lidt af hvert     nytsort                                                                                                    | Fortilitetsudred (M) med tang lang tekst Partner donor Demens Væsketal                                                                             | Cobalamin<br>Diabetes, årskontrol<br>Diabetes,hver 3. mdr                                                    | 2<br>2<br>2<br>2                    |
|                                                                                                    |                                  | Gigl.Cit.+PrCMP1     hepathisprofil     Lidt af hvert     ry/sort     MRSA screening                                                                                                    | Fertilitetsudred (M) med lang lang tekst     Partner donor     Demens     Vasiketal     Fertilitetsudred (K)                                       | Cobalamin Diabetes, årskontrol Diabetes, twer 3. mdr Digoxin                                                 |                                     |
| * Hamoglobin,B           * Erythooster,B           * Folder,P           VELG, ANDGE, ANALYSER,           + KLINESK, MIKROBIOLOGI           + PATOLOGI |                                  | GOLUKEPROWE     Goluine     Goluine | Fertilitetsudred (M) med lang lang tekst Partner donor Demens Veskotal Fertilitetsudred (K) test af laboratorium hjerring                          | Cobalamin<br>Diabetes, årskontrol<br>Diabetes, hver 3. mdr<br>Diabetes, hver 3. mdr<br>Diabetes, hver 3. mdr |                                     |
| Harmopickin B     Eprioropice B     Folder,P     VALES, ANR.BR: ANALYSER     KLIMISK MIRKORIGLOGI     PATOLOGI     EGNE ANALYSER                      |                                  | BitLOK+TACMAP1     bepatisjon     Lidt af hvert     rytsort     MRSA screening     Med sensets svar     ØNH Dyrkning og resistens                                                                                                    | Pertititesudred (M) med lang lang tekst     Partner donor     Demens     Væskotal     Fertititesudred (K)     test af laboratorium hjerring     ny | Cobalamin<br>Diabetes, årskontrol<br>Diabetes, hver 3. mdr<br>Digoxin<br>Drigoxin<br>Erriks test             |                                     |

- > Tag Blodprøver (DD2-prøverør/materiale må ikke erstattes af andet)
  - Tjek udløbsdato på blodprøverør.
  - Sæt PTB-labels med barkoder på rør efter farve.
  - Blodprøverne tages i denne rækkefølge:

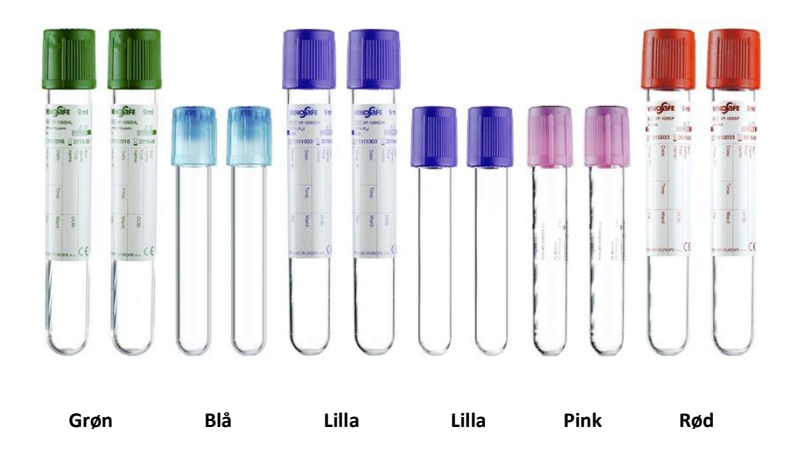

- Vend rørene 10 gange efter blodprøvetagningen, dog skal lyserøde rør vendes forsigtigt 15 gange.
- Stil blodprøverne ved stuetemperatur i minimum ½ time før centrifugering dog højst 2 timer ved stuetemperatur eller 6 timer i klimaskab inden centrifugering.

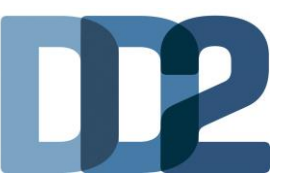

## 7. Centrifugering og afpipettering

- Centrifuger:
  - Centrifuger **ikke** urinspidsglas og de to 4 ml lilla EDTA-glas.
  - Centrifuger resten af primærrørene ved stuetemperatur i 10 minutter ved 1.500-2.000 g (centrifugalkraft).
- > Afpipettering:
  - Afpipetter prøverne direkte fra primærrør over i kryorør efter centrifugering. De må maksimalt stå en time, fra de er centrifugeret til de afpipetteres.
  - Vær opmærksom på, at der ved afpipettering ikke må komme blodlegemer med.
     Sug ikke for kraftigt. Sker det alligevel centrifuger da prøven igen og afpipetter på ny.
  - Brug en **ny pipette** til hver type rør.
  - Der er ikke en bestemt rækkefølge for afpipetteringen, blot skal hver type rør afpipetteres for sig.
- > Håndtering af primærrør/kryorør efter afpipettering:
  - Sæt medsendt label mærket "Projekt\_ID 00" på prøvetagningsblanketten (PTB).
  - **4 ml Lilla** EDTA-glas skal ikke afpipetteres: Sæt de to medsendte labels mærket "EDTA fuldblod 17 til 18" på rørene. Disse labels skal dække PTB-labelen.

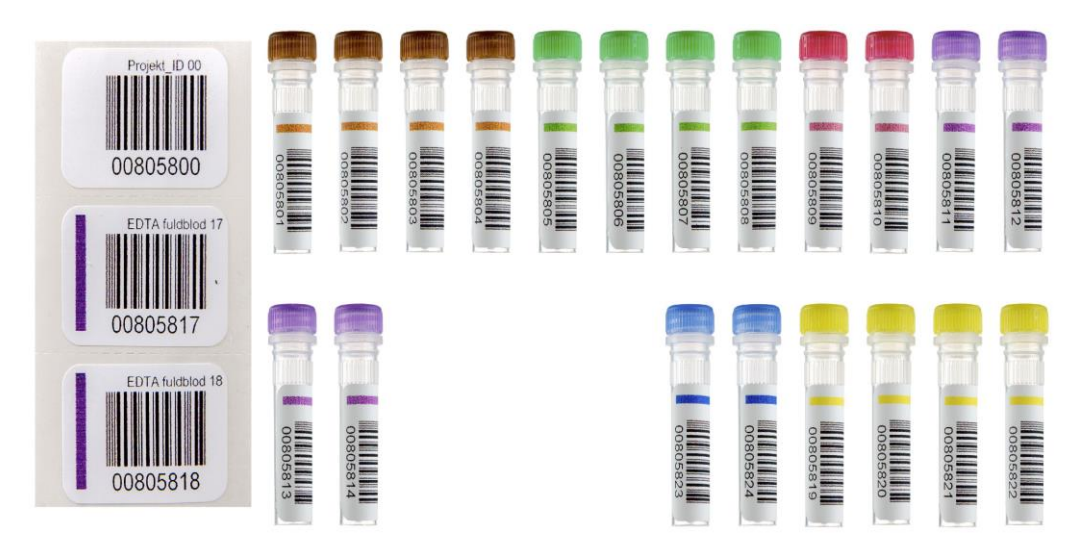

Kryorør leveret sammen med DD2-prøverør (primærrør)

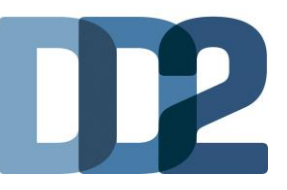

| Fra 10 ml tørglas til kryorør med brune      | Fordel serum i de fire kryorør mærket med                                |
|----------------------------------------------|--------------------------------------------------------------------------|
| streger                                      | barkode "Serum 01 til 04" og sæt brune låg                               |
|                                              | på (bortskaf primærrør).                                                 |
|                                              |                                                                          |
| Fra 10 ml Li-Hep plasmaglas til kryorør med  | Fordel plasma i de fire kryorør mærket med                               |
| grønne streger                               | barkode "Li-Hep 05 til 08" og sæt grønne låg<br>på (bortskaf primærrør). |
|                                              |                                                                          |
|                                              |                                                                          |
| Fra 3 ml FC plasmaglas til kryorør med       | Fordel plasma i de to kryorør mærket med                                 |
| lyserøde streger                             | barkode "FC 09 til 10" og sæt lyserøde låg på                            |
|                                              | (bortskaf primærrør).                                                    |
|                                              |                                                                          |
|                                              |                                                                          |
| Fra 10 ml EDTA-glas til kryorør med lilla    | Fordel EDTA-plasma i de fire kryorør mærket                              |
| streger                                      | med barkode "EDTA 11 til 14" og sæt lilla låg                            |
|                                              | på.                                                                      |
|                                              | OBS: Barkode "15 til 16" er udgået                                       |
|                                              | obs. barkoue 15 th 16 er dugaet.                                         |
|                                              |                                                                          |
| 4 ml lilla EDTA-glas skal ikke afpippetteres | Sæt de to medsendte labels mærket "EDTA                                  |
|                                              | skal dække hele PTB-labelen.                                             |
|                                              |                                                                          |
| Era 2.7 ml sitratglas til kryorør mod blå    | Fordol citratolasma i da ta kovardr markat                               |
| streger                                      | med barkode "Citrat 23 til 24" og sæt blå låg                            |
|                                              | på (bortskaf primærrør).                                                 |
|                                              |                                                                          |
|                                              |                                                                          |
| Fra spidsglas med urin til kryorør med gule  | Vend og fordel urin fra spidsglas i fire kryorør                         |
| streger                                      | mærket med barkode "Urin 19 til 22" og sæt                               |
|                                              | gule låg på (bortskaf primærurinspidsglas).                              |
|                                              |                                                                          |
|                                              |                                                                          |
|                                              |                                                                          |

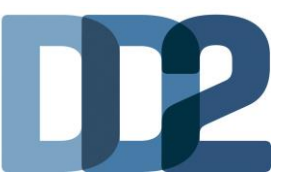

- Blodprøverne indsendes:
  - MANDAG, TIRSDAG, ONSDAG eller TORSDAG
  - HUSK: Ingen patienter fredage, før helligdage og før grundlovsdag.
  - Placer alle rør i tilsendte Sealbag sammen med sugeindlægget. Luk Sealbag'en og placer den i vedlagte papbeskyttelse. Brug en Sealbag pr. patient.

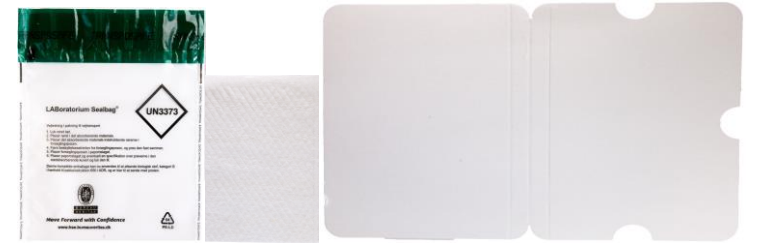

 VIGTIGT: De indpakkede urin- og blodprøver pakkes i udleveret kuvert til Biobanken sammen med udfyldt original prøvetagningsblanket (PTB) påklistret label "projekt ID 00".

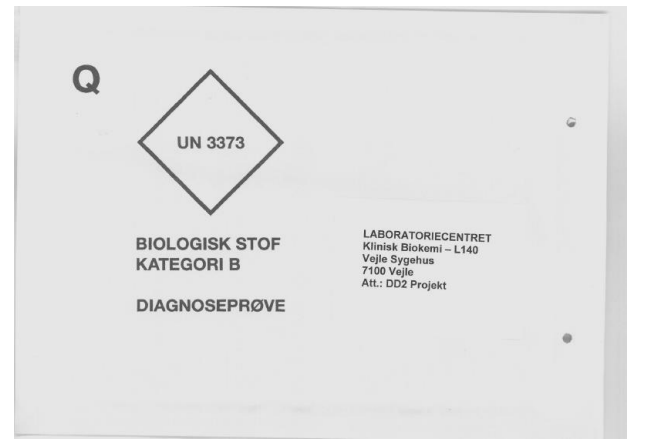

- Alle prøver sendes samme dag som Quickbrev til: Laboratoriecentret, Klinisk Biokemi – L140, Vejle Sygehus, 7100 Vejle, Att.: DD2-projektet.
  - Det er **vigtigt**, at prøverne **sendes som Quickbrev**, så de når frem til biobanken dagen efter.
  - Quickbreve skal frankeres med 2 frankeringsmærker, som fx kan købes på posthuset. Quickbreve skal afleveres på posthuset.

## 8. Honorering

 Afregn med ydelseskode i eget lægesystem - jvf. den udleverede vejledning for dit område.

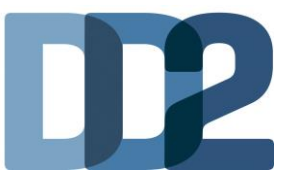

## Ved spørgsmål – kontakt:

Biobanken omkring blod- og urinprøver: ⊠ kiba.projekter@rsyd.dk / Ĵ 79 40 65 21 el. 29 25 86 74

Praktisk information omkring registrering i DD2: Marianne Nielsen, DD2-konsulent, Farmakonom Marianne.nielsen8@rsyd.dk / ) 24 41 69 18

DD2-centret: ⊠ ouh.dd2@rsyd.dk / ℑ 65 41 36 25

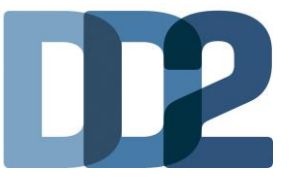

# Bilag 1: DD2-registrerings skema i WebPatient

| DD2 S                                                                                                    | kema                                                                                                    |  |  |  |  |  |
|----------------------------------------------------------------------------------------------------|----------------------------------------------------------------------------------------------------|--|--|--|--|--|
| NFORMATION OM DD2 – DANSK CENTER FOR STRATEGISK FORSKNING I TYPE 2 DIAB                                                                                                    | BETES                                                                                                    |  |  |  |  |  |
| Det er frivilligt at deltage. Du kan til enhver tid framelde dig DD2. Det påvirker ikke d<br>Hvem kan være med? Alle nydlagnostiserede (indenfor de sidste 2 år) diabetikere ov<br>Spargsmål til deltagelse i DD2? Kontakt DD2 på ouh.dd2@rsyd.dk eller telefon 65 41<br>Spargsmål til skemaet gennemgås ved din næste tid hos din læge.                               | n diabetesbehandling, hvis du framelder dig.<br>er 18 år med type 2 diabetes.<br>36 25.                                                                                                    |  |  |  |  |  |
| Se deltagerinformation Se video                                                                                                    |                                                                                                    |  |  |  |  |  |
| SAMTYKKEERKLÆRING                                                                                                    |                                                                                                    |  |  |  |  |  |
| DD2 - Dansk center for strategisk forskning i type 2 diabetes<br>Godkendt af Den Videnskabsetiske Komité for Region Syddanmark sag nr. 20 J<br>Jeg bekræfter hermed, med mit samtykke, at have modtaget DD2-projektets o<br>deltage i det beskrevne projekt. "DD2 - Dansk center for strategisk forskning i j<br>mår som helt on uden grund kar trækken mit libase und | 00 082.<br>eltagerinformation, såvel skriftligt som mundtligt, samt at jeg ensker at<br>ype 2 diabetes". Jeg er informeret om, at det er frivilligt at deltage og at jeg<br>m å der vil nåvikke den nuværende eller fermvillige handling af me Dette |  |  |  |  |  |
| gælder også, selv om jeg har givet mit skriftlige samtykke på, at jeg vil deltage<br>Jeg er indforstået med, at blod- og urinprøverne tages med henblik på opbev<br>anvendes til forskning i arveligheden bag type 2 diabetes og de følgesygdomn<br>former for behandling og forebyggelse. Videre kan jeg på ethvert tidspunkt be<br>fra DD2-projektet.                | ring i en forskningsbiobank, samt at prøverne, når der er givet tilladelse, kan<br>ie, der knytter sig hertil med henblik på sygdomsforstålelse og udvikling af nye<br>de om at få mine data, blod- og urinprøver destrueret samt fjernet mine data  |  |  |  |  |  |
| Bekræft godkendelse                                                                                                    | 🖨 Udskriv Samtykke PDF                                                                                                    |  |  |  |  |  |
| HØJDE                                                                                                    |                                                                                                    |  |  |  |  |  |
| løjde                                                                                                    | cm (helt tal)                                                                                                    |  |  |  |  |  |
| ÆGT                                                                                                    |                                                                                                    |  |  |  |  |  |
| /ægt som 20 årig                                                                                                    | kg (helt tal) Ved ikke                                                                                                    |  |  |  |  |  |
| løjeste Vægt<br>nkluderer ikke vægt under en eventuel graviditet                                                                                                    | kg (helt tal) Ved ikke                                                                                                    |  |  |  |  |  |
| ILKOHOLINDTAGELSE                                                                                                    |                                                                                                    |  |  |  |  |  |
| Antal genstande om ugen<br>Angiver dit sædvanlige forbrug i en normal uge                                                                                                    | 14/21 genstande/uge eller derunder (kvinde/mand)                                                                                                    |  |  |  |  |  |
| ngiver dit sædvannige forbrug i en normal uge                                                                                                    | Over 14/21 senstande/use (kvinde/mand)                                                                                                    |  |  |  |  |  |
| SYSISK AKTIVITET OG MOTION                                                                                                    |                                                                                                    |  |  |  |  |  |
| ntal dage om ugen, hvor du er fysisk aktiv mindst 30 minutter om dagen.                                                                                                    |                                                                                                    |  |  |  |  |  |
| ier medregnes moderat eller hård fysisk aktivitet, hvor vejrtrækningne stiger,<br>nusklerne bliver rørt, og der bliver brugt kræfter - f.eks. motions- eller                                                                                                    | lingen dage 4 dage                                                                                                    |  |  |  |  |  |
| :onkurrenceidæt, tungt havearbejde, rask gang, cykling i moderat eller hurtigt<br>empo eller fysisk anstrengende arbejde.                                                                                                    |                                                                                                    |  |  |  |  |  |
| /ledregn både arbejde og fritid.                                                                                                    | 3 dane 7 dane                                                                                                    |  |  |  |  |  |
| Dyrker du idræt i fritiden, eller deltager du regelmæssigt i andre aktiviteter, der giver                                                                                                    | S dage                                                                                                    |  |  |  |  |  |
| notion?                                                                                                    | 🔾 Ja 💫 Nej                                                                                                    |  |  |  |  |  |
| <sup>s</sup> ysisk aktivitet i fritiden det seneste år                                                                                                    | Markér ved den beskrivelse, der passer bedst                                                                                                    |  |  |  |  |  |
|                                                                                                    | <ul> <li>Træner hårdt og dyrker konkurrenceidræt regelmæssigt og flere gange om ugen</li> </ul>                                                                                                    |  |  |  |  |  |
|                                                                                                    | Dvrker motionsidræt eller udfører tungt havearbeide eller lignende mindst 4 timer                                                                                                    |  |  |  |  |  |
|                                                                                                    | om ugen O Spadserer, cykler eller har anden lettere motion mindst 4 timer om ugen (medregn                                                                                                    |  |  |  |  |  |
|                                                                                                    | også søndagsture, lettere havearbejde og cykling/gang til arbejde)                                                                                                    |  |  |  |  |  |
|                                                                                                    | Læser, ser fjernsyn eller har anden stillesiddende beskæftigelse                                                                                                    |  |  |  |  |  |
| FAMILIEMEDLEMMER MED KENDT TYPE 2 DIABETES<br>Er der personer med kendt type 2 diabetes i din nærmeste familie?                                                                                                    | a la Nei Vedikke                                                                                                    |  |  |  |  |  |
| UDFYLDES I PRAKSIS                                                                                                    |                                                                                                    |  |  |  |  |  |
| Den dato, hvor DD2-undersøgelsen finder sted                                                                                                    | 25-01-2019                                                                                                    |  |  |  |  |  |
| Tages der blodprøve i forbindelse med udfyldelse af dette skema                                                                                                    |                                                                                                    |  |  |  |  |  |
|                                                                                                    | ○ Ja<br>○ Nej                                                                                                    |  |  |  |  |  |
|                                                                                                    |                                                                                                    |  |  |  |  |  |
| Diabetes debutår:<br>Kun debut indenfor de sidste to år                                                                                                    | Måned/År 🛛 Ved ikke                                                                                                    |  |  |  |  |  |
| /ÆGT                                                                                                    |                                                                                                    |  |  |  |  |  |
| Vægt                                                                                                    | kg (heit tai)                                                                                                    |  |  |  |  |  |
| HOFTE-TALJE RATIO (HTR)                                                                                                    |                                                                                                    |  |  |  |  |  |
| Hofte- og taljeomkreds, målt direkte på huden                                                                                                    | Hofteomkreds : cm (helt tal)                                                                                                    |  |  |  |  |  |
|                                                                                                    | Taljeomkreds: cm (helt tal)                                                                                                    |  |  |  |  |  |
| PULS                                                                                                    |                                                                                                    |  |  |  |  |  |
| ivilepuls                                                                                                    | hjerteslag per minut                                                                                                    |  |  |  |  |  |
|                                                                                                    | · · · · ·                                                                                                    |  |  |  |  |  |

Kort information om DD2 Deltagerinformation og video om DD2

Udfyldelse af samtykke

Spørgsmål der besvares af patient

Spørgsmål der besvares i praksis

DD2 - Dansk center for strategisk forskning i type 2 diabetes

Kløvervænget 6, 8. sal | 5000 Odense C | Tlf. +45 6541 3625 | ouh.dd2@rsyd.dk | www.dd2.dk

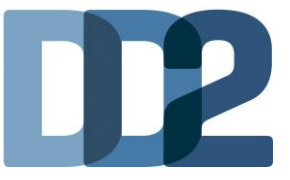

# Bestilling og print af materiale

## 1. Bestilling af prøvetagningsrør

- Login via hjemmesiden dd2.dk med udleveret brugernavn og adgangskode
- Vælg fanen "Vejledninger"
- Vælg "Bestil prøvesæt online".

|                           |                                                |                           |                 | Projektmedarbejder     |
|---------------------------|------------------------------------------------|---------------------------|-----------------|------------------------|
| Patientregistreringsskema |                                                | Burry                     |                 | <b>D</b>               |
| Patientinformation        | Generisk vejledning i<br>patientregistrering - | DD2 buffy coat vejledning | Buffy Coat film | Bestil prøvesæt online |
| Vejledninger              | model 1                                        |                           |                 |                        |
| Søg DD2-Patient           | Generisk registrering og                       |                           |                 |                        |
| Kontakter i DD2           | blodprøvevejledning -<br>transportordning      |                           |                 |                        |
| Din profil                |                                                |                           |                 |                        |

Bestillingsvindue vises

| Bestil prøvesæt online                                                                                                    |                                                       |  |  |  |  |  |
|----------------------------------------------------------------------------------------------------|-------------------------------------------------------|--|--|--|--|--|
| En bestilling af prøvesæt afsendes altid den efterføglende hverdag med PostNord.<br>Vær opmærksom på at der er begrænset holdbarhed på prøvesættene. Bestil derfor kun det antal som du forventer at skulle bruge. |                                                       |  |  |  |  |  |
| Bestillingsseddel - DD2-prøvesæt                                                                                                    |                                                       |  |  |  |  |  |
| Vælg ønsket prøvetagningssæt                                                                                                    |                                                       |  |  |  |  |  |
| Vælg type                                                                                                    | <b>v</b>                                              |  |  |  |  |  |
| Vælg ønsket antal prøvetagningssæt                                                                                                    |                                                       |  |  |  |  |  |
| 2 stk.                                                                                                    |                                                       |  |  |  |  |  |
| 5 stk.                                                                                                    |                                                       |  |  |  |  |  |
| 0 10 stk.                                                                                                    |                                                       |  |  |  |  |  |
| 0 25 stk.                                                                                                    |                                                       |  |  |  |  |  |
| Bestilles af                                                                                                    |                                                       |  |  |  |  |  |
| Navn:                                                                                                    | ITTPL                                                 |  |  |  |  |  |
| TIÉ                                                                                                    |                                                       |  |  |  |  |  |
| Adresse:                                                                                                    | ITTPL Vej<br>3434 ITTPL By<br>Att. Jens Steen Nielsen |  |  |  |  |  |
|                                                                                                    |                                                       |  |  |  |  |  |
| Send bestilling                                                                                                    |                                                       |  |  |  |  |  |

- Under "Vælg type" vælges "komplet prøvesæt til dig der tager blodprøver og centrifugerer selv".
- Vælg antal prøvetagningssæt
- Tryk på "Send bestilling"

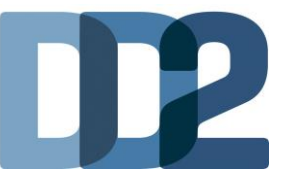

### 2. Bestilling af patientflyers

For bestilling af patientflyers: Send e-mail til ouh.dd2.dk

## 3. Print af informationsmateriale

#### > Mulighed for at printe deltagerinformation:

- Find fanen "Patientinformation"
- Vælg "Resumé af deltagerinformation på dansk" eller deltagerinformation på andre sprog

|                           |                              |                               |                                    | Projektmedarbejder    |
|---------------------------|------------------------------|-------------------------------|------------------------------------|-----------------------|
| Patientregistreringsskema |                              |                               |                                    |                       |
| Patientinformation        | Samtykkeerklæring -<br>dansk | Deltagerinfomation -<br>dansk | Resume af<br>deltagerinformation - | Før dr, beslutter dig |
| Vejledninger              |                              | 1                             | dansk                              |                       |
| Søg DD2-Patient           | Samtykkeerklæring -          | Deltagerinformation -         | Patientflyer                       | Spørgeskema om        |
| Kontakter i DD2           | arabisk                      | arabisk                       |                                    | livskvalitet PDF      |
| Din profil                |                              |                               |                                    |                       |

#### > Mulighed for at printe samtykkeerklæring:

- Find fanen "Patientinformation"
- Vælg samtykkeerklæring på dansk eller andre sprog.

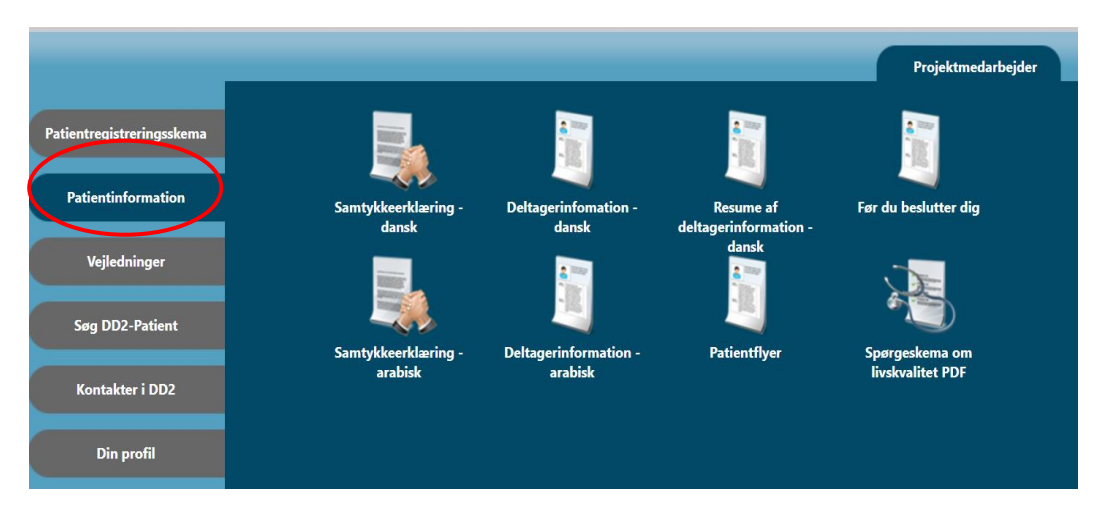

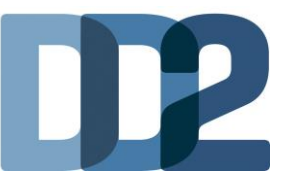

- > Mulighed for at printe patientregistreringsskema
  - Find fanen "Patientregistreringsskema"
  - Vælg "Patientregistreringsskema praksis PDF".

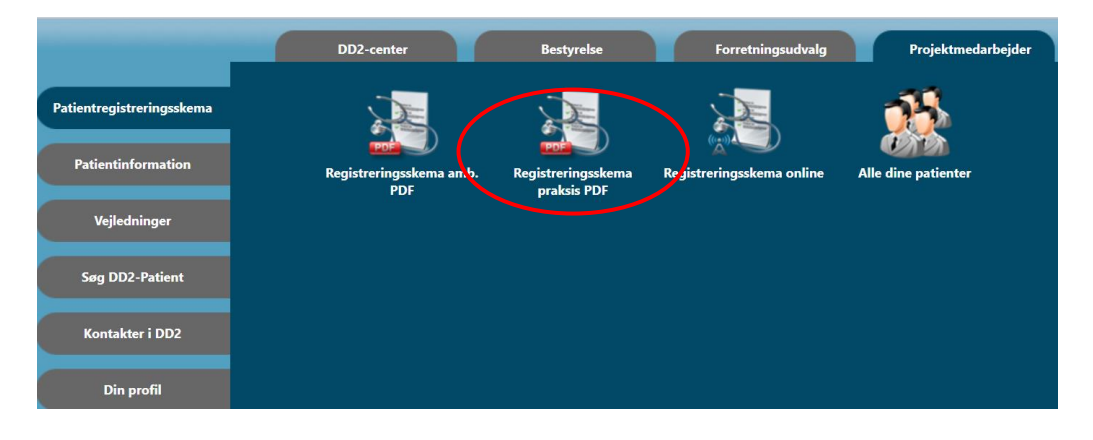

## 4. Samlet visning af tilmeldte DD2-patienter i din praksis

- Find fanen "Patientregistreringsskema"
- Vælg "Alle dine patienter"

|                           |                        |                           |                     | Projektmedarbejder |
|---------------------------|------------------------|---------------------------|---------------------|--------------------|
| Patientregistreringsskema |                        |                           | <u>38</u>           |                    |
| Patientinformation        | Registreringsskema PDF | Registreringsskema online | Alle dine patienter |                    |
| Vejledninger              |                        |                           |                     |                    |
| Søg DD2-Patient           |                        |                           |                     |                    |
| Kontakter i DD2           |                        |                           |                     |                    |
| Din profil                |                        |                           |                     |                    |
|                           |                        |                           |                     |                    |

Liste over tilmeldte patienter vises:

| Alle dine patienter                                                                          |                      |            |                        |             |                    |
|----------------------------------------------------------------------------------------------|----------------------|------------|------------------------|-------------|--------------------|
| IDA status forklaring:<br>Grøn = undersøgelsen er gennemført,<br>Rød = undersøgelsen mangler |                      |            |                        |             |                    |
| ¢CPR                                                                                         | <b>♦</b> Navn        | ♦DD2 dato  | ♦IDA dato              | ♦IDA status | <b>◆</b> Kommentar |
|                                                                                              | (Afdød) Otto Sletten |            | Afdød                  | -           |                    |
|                                                                                              | Peder Pedersen       | 16-02-2015 | Ønsker ikke at deltage | -           |                    |
| Gem som Excel fil                                                                            |                      |            |                        |             |                    |

DD2 - Dansk center for strategisk forskning i type 2 diabetes Kløvervænget 6, 8. sal | 5000 Odense C | Tlf. +45 6541 3625 | ouh.dd2@rsyd.dk | www.dd2.dk

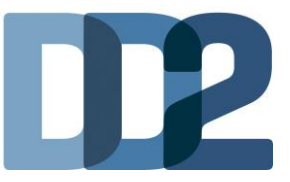

# 5. Ved spørgsmål – kontakt:

Biobanken omkring blod- og urinprøver: ⊠ kiba.projekter@rsyd.dk / Ĵ 79 40 65 21 el. 29 25 86 74

Praktisk information om at deltage i DD2: Marianne Nielsen, DD2-konsulent, Farmakonom ⊠ marianne.nielsen8@rsyd.dk / ) 24 41 69 18

DD2-centret: ⊠ ouh.dd2@rsyd.dk / ℑ 65 41 36 25